## 地理情報の投影変換

(シェープファイルの投影変換)

- ① レイヤ操作窓 (テーブルオブコンテンツ)内の「レイヤ名を右クリック」。
- ② 「エクスポート」→「地物の保存」を選択。

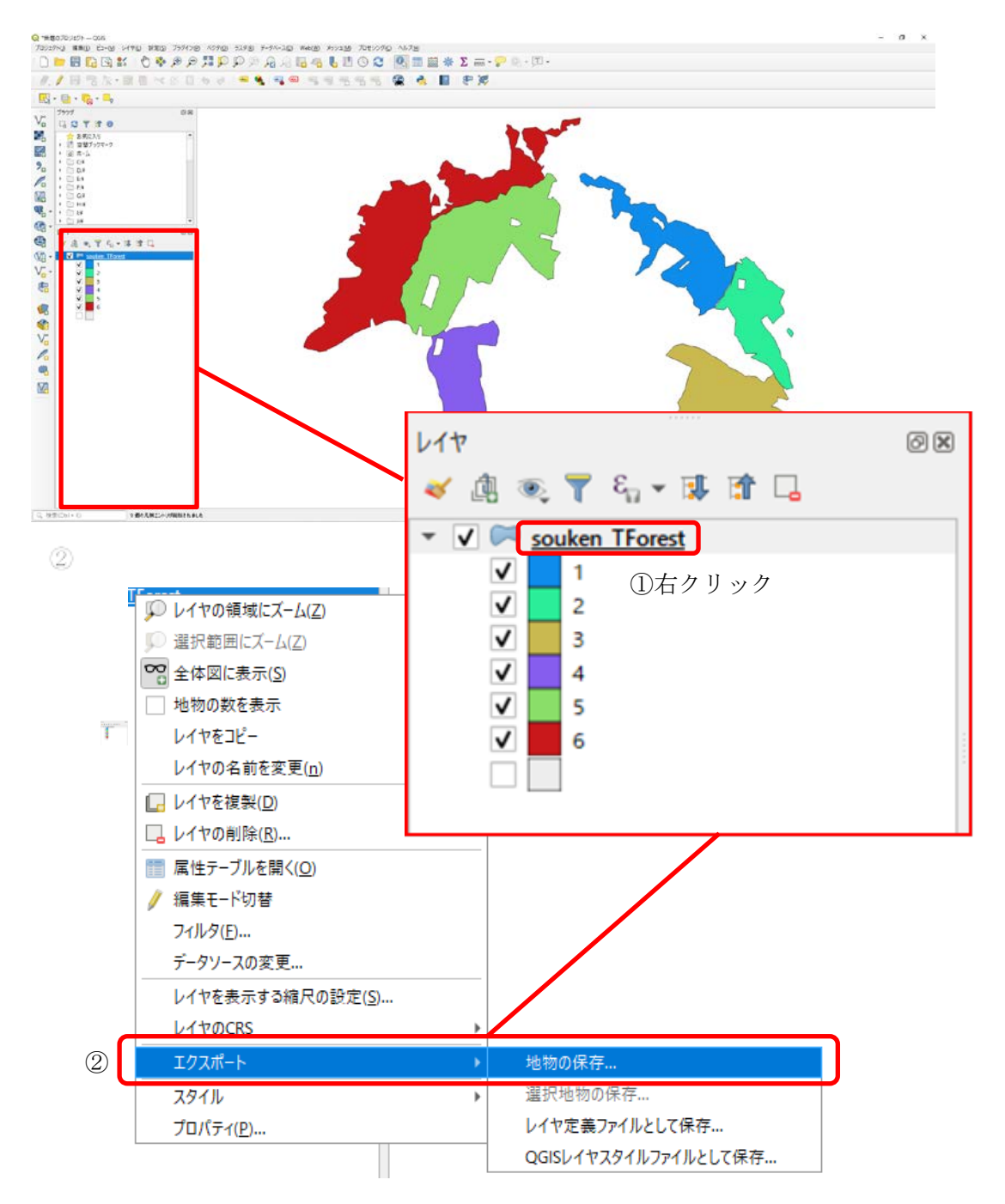

- ③「形式」を「ESRI Shapefile」に指定
- ④「…」をクリック、保存先とファイル名を指定「元ファイル名\_wgs」など
- ⑤「座標参照系(CRS)」を目的の座標参照系に変更(今回は「EPSG:4326 WGS 84」)
  (最初は変換元ファイルの座標系が表示されている。)

| Q ベクタレイヤを名前                                                        | を付けて保存 ×                                                  |
|--------------------------------------------------------------------|-----------------------------------------------------------|
| 形式 ③<br>ファイル名 ④<br>レイヤ名 ⑤                                          | ESRI Shapefile                                            |
| 座標参照系(CRS)                                                         | EPSG:2450 - JGD2000 / Japan Plane Rectangular CS VIII 🔹 👻 |
| 文字コード<br>□ 選択地物のみ保存する<br>▶ エクスポートするフィールドとエクスポートオブションの選択<br>▼ ジオメトリ |                                                           |
| ジオメトリタイプ<br>□ マルチタイプにす<br>□ ご次元を含める                                | <b>自動</b> マ<br>する                                         |
| ▶<br>● 領域(現在:なし)<br>▼ レイヤオブション<br>RESIZE NO                        |                                                           |
| SHPT                                                               | ▼                                                         |
| ▶ カスタムオブショ                                                         | 6                                                         |
|                                                                    | ✓ 保存されたファイルを地図に追加する OK キャンセル ヘルプ                          |

⑥「OK」を押せば、目的座標参照系への変換が開始される。